## ■ Macintosh TCP/IP 設定

1.デスクトップのシステム環境設定をクリックします。

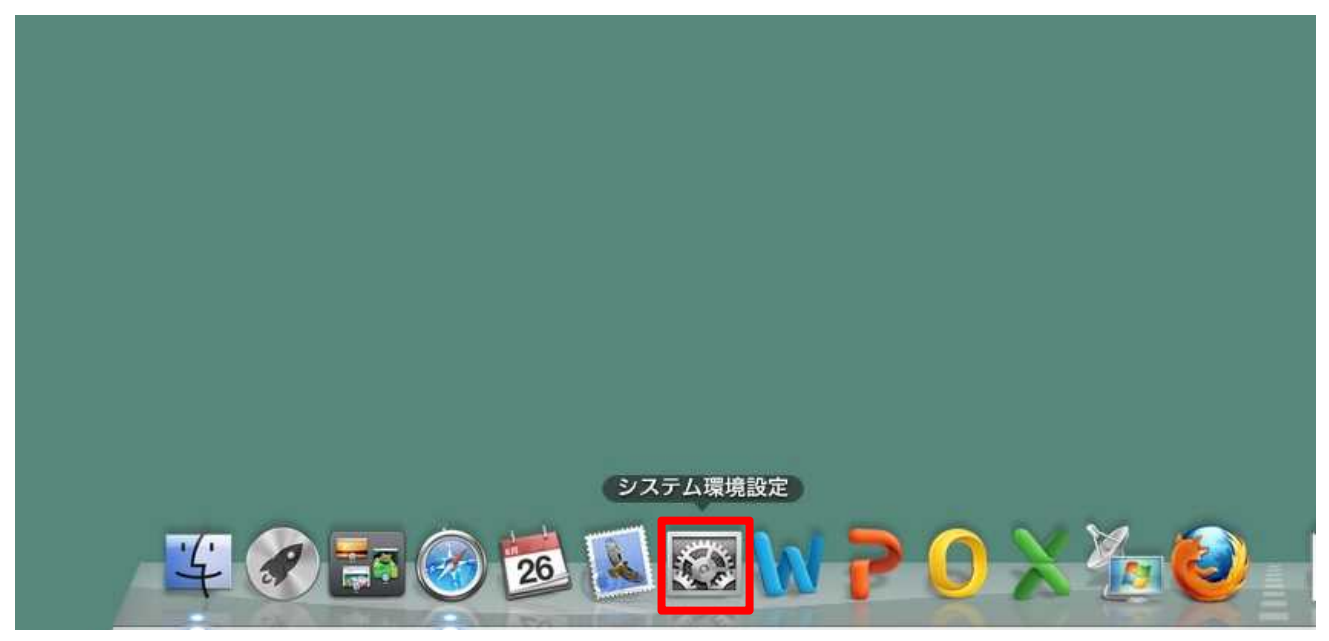

2.ネットワークをクリックします。

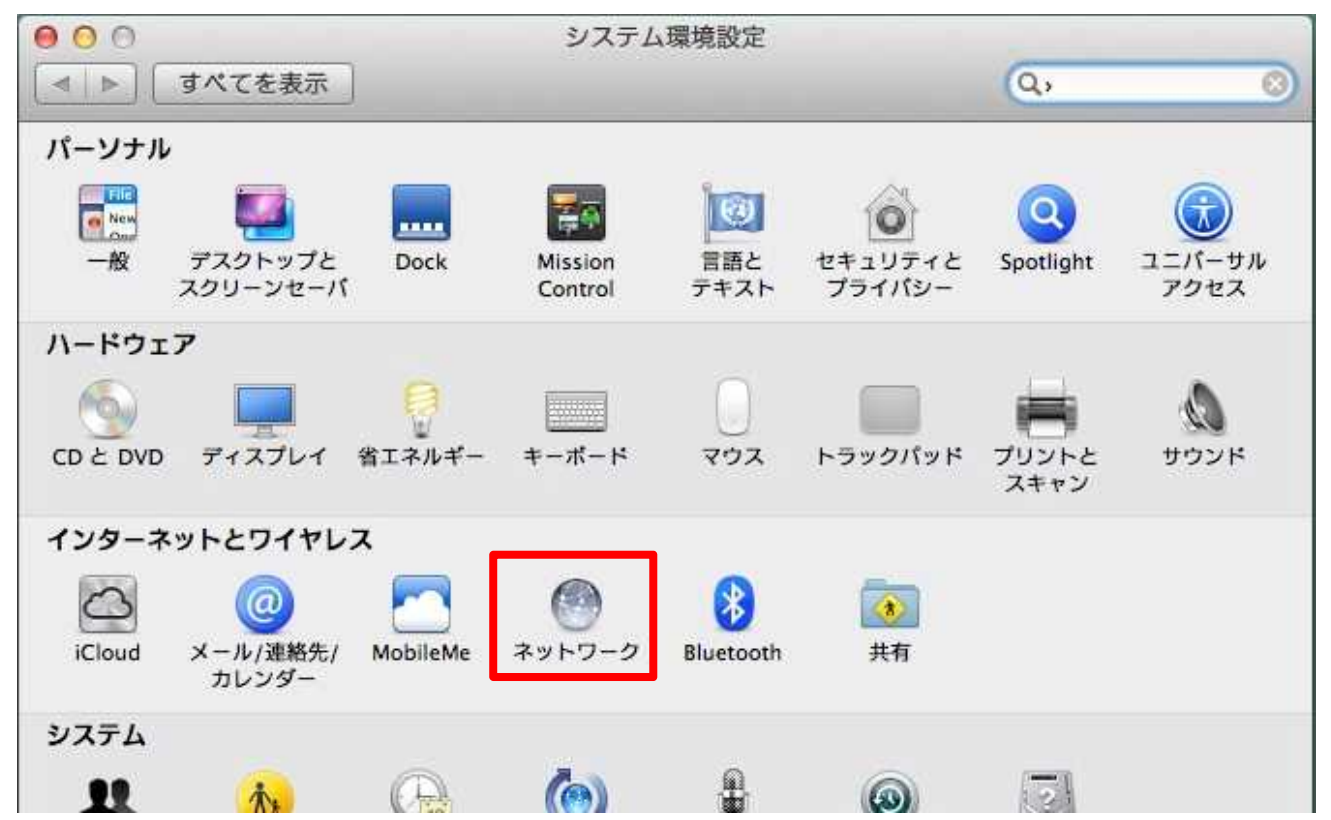

3.①鍵マークが閉じている場合は鍵ボタンをクリックしてパスワードを入力し、ロックを解除ボタンをク リックして下さい。

| 000                | ネットワーク                                                                    |       |           |
|--------------------|---------------------------------------------------------------------------|-------|-----------|
| 【▲ ▶ すべてを表示        |                                                                           | Q,    | 8         |
| e Etherner<br>接线系统 | システム環境設定 は、"ネットワーク"環境設定の<br>コックを解除しようとしています。 これを許可す<br>こは、パスワードを入力してください。 | 3     | 54 333 03 |
| ● FireWire         | 名前: ictwork                                                               | 169.2 | 54.233.92 |
| Wi-Fi パ            | スワード:                                                                     |       | ÷         |
| ⊖ Bluetoot<br>未接続  | キャンセル                                                                     | ¥除    |           |
| ─ NaramedVPN 未接続   | ルーター:                                                                     |       |           |
| ⊖ NaramedVPN2      | DNS サーバ: 10.252.1.181                                                     |       |           |
|                    | 検索ドメイン:                                                                   |       |           |
| + (1)**            |                                                                           | 詳細    |           |
| 2011年              | <b>アシスタント</b> )                                                           | 元に戻す  | 適用        |

4.①Ethernet を選択し、②IPv4の構成を手入力に選択して③情報推進係より発番した IP アドレス、サ ブネットマスク、ルーター(デフォルトゲートウェイ)を入力し、④詳細をクリックします。

| ネットワージ                                                                                | · 項現 · 日勤                                                                                 | Ť                              |        |
|---------------------------------------------------------------------------------------|-------------------------------------------------------------------------------------------|--------------------------------|--------|
| e Ethernet 《ww》<br>技术济み 《ww》<br>e FireWire 学学                                         | (上)<br>状況: 接続済み<br>Ethernet は現<br>が設定されてい                                                 | 在使用中で、IP アドレス 169.254.<br>\ます。 | 233.92 |
| ● Wi-Fi<br>入<br>● Bluetooth PAN<br>未接続<br>● NaramedVPN<br>未接続<br>● NaramedVPN2<br>未接続 | IPv4 の構成: 手入力<br>IP アドレス: 0.0.0.0<br>サブネットマスク: 255.255.0.<br>ルーター:<br>DNS サーパ:<br>検索ドメイン: | 0                              |        |
| + - &                                                                                 |                                                                                           | 詳細                             | 4      |

5. ①DNS のタブをクリックし、②+ボタンをクリックし、③DNS サーバーと代替 NDS サーバーの値を 入力して、④OK ボタンをクリックします。

| 0 0<br><   >   すべてを表示     | ネットワーク   | Q. 0     |
|---------------------------|----------|----------|
| Ethernet                  |          | シ ハードウェア |
| DNS サーバ: 3                | 検索ドメイン   | y:       |
| 192.168.100.182           |          |          |
|                           | _        |          |
|                           | _        |          |
| (2)<br>+ - IPv4または IPv6 3 | アドレス + - | (A       |
| ?                         |          | キャンセル OK |

6.入力した値に誤りが無い事を確認しましたら適用ボタンをクリックして設定は完了です。

| 0 0                                                                                                    | ネット                                                   | ワーク                                                                                         |
|----------------------------------------------------------------------------------------------------|-------------------------------------------------------|---------------------------------------------------------------------------------------------|
| ▲ ▶ すべてを表示                                                                                                    |                                                       | Q, 8                                                                                        |
| ネットワーク                                                                                                    | <b>環境:</b> 自動                                         | \$                                                                                          |
| ● Ethernet<br>技能消息     ④●●●       ● Fil Ethernet<br>未設置 <ul> <li>●●</li> <li>●●</li> <li>●●</li> <li>●●</li> <li>●●</li> <li>●●</li> <li>●●</li> <li>●●</li> <li>●●</li> <li>●●</li> <li>●●</li> <li>●●</li> <li>●●</li> <li>●●</li> <li>●●</li> <li>●●</li> <li>●●</li> <li>●</li> <li>●●</li> <li>●</li> <li>●</li></ul> | 状況:<br>IPv4 の構成:                                      | <b>接続済み</b><br>Ethernet は現在使用中で、IPアドレス 10.85.24.31 が設<br>定されています。<br>「手入力                   |
| ◆ Sluetooth PAN 多<br>未接続 ● NaramedVPN 公<br>● NaramedVPN2 示接続                                                                                                    | IP アドレス:<br>サブネットマスク:<br>ルーター:<br>DNS サーバ:<br>検索ドメイン: | 10.85.24.31         255.255.0.0         10.85.254.254         10.252.1.181, 192.168.100.182 |
| + - ☆▼<br>変更できないようにするに                                                                                                    | はカギをクリックします。                                          | 詳細 ?                                                                                        |